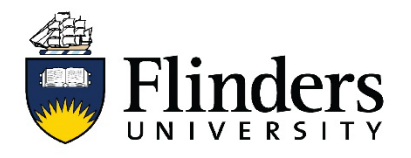

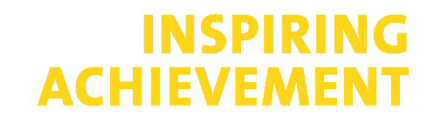

# Using InCites to Analyze your data and metrics

## Step 1

Go to Web of Science from <u>Flinders Library databases</u> and search for yourself. If the publications assigned to your name/ ResearcherID are accurate then proceed to "Stage 2: Find your publications"

If the publications are not accurate there are two options:

1. If you have not yet set up a Researcher ID or ORCID account and added all your publications to your profile, please do this first. Then go back into Web of Science and claim your records.

**NOTE:** InCites/ Publons is updated monthly and its content can be 2 months behind Web of Science.

**2.** If it is time critical, you will need to create a Custom Author Dataset in Web of Science and import into InCites.

**NOTE:** This dataset is a static set of data. For more streamlined up to date metrics it is best to set up a Researcher ID or ORCID account and claim your records in WOS

# **Step 2: Find your Publications**

- 1. Access the InCites database from <u>Flinders Library Databases</u>
- 2. Sign into InCites using your personal InCites/ Web of Science login. You can use your Flinders email address **BUT** not your FAN or FAN Password
- 3. Go to Analyze Researchers

| Web of Science InCites Journal Citation Reports Essential Science | e Indicators EndNote Publons                                                                             |                                                                                                    |                                                                                                |
|-------------------------------------------------------------------|----------------------------------------------------------------------------------------------------|----------------------------------------------------------------------------------------------------|------------------------------------------------------------------------------------------------|
| Analyze 🔺 Report 🔻 Organize 🕶 My Orga                             | nization                                                                                                 |                                                                                                    |                                                                                                |
| Analyze by                                                        |                                                                                                    |                                                                                                    |                                                                                                |
| Locations<br>Research areas                                       |                                                                                                    |                                                                                                    |                                                                                                |
| Publication Sources                                               | Alla.                                                                                                    |                                                                                                    |                                                                                                |
| Funding agencies                                                  | Analyze                                                                                                  | Report                                                                                                    | Organize                                                                                       |
|                                                                   | Dig into the data.                                                                                       | Gather your insights to present and share.                                                                                       | Keep tabs on multiple research questions and                                                   |
|                                                                   | Start from scratch, revisit recent analyses, or pick a<br>popular use case to launch a starter analysis. | Create a custom report or revisit saved reports. Or,<br>start with an overview report with analyses you can<br>adjust as needed. | Organize your analyses, visuals, and reports into folders and dashboards that you can revisit. |
|                                                                   | Start an analysis                                                                                        | Explore reports                                                                                                    | Organize your projects                                                                         |

4. The drop-down box **Person ID Type Group** will allow you to decide how you would like to search.

| InCites                          |                                                          |
|----------------------------------|----------------------------------------------------------|
| Analyze 🔹 Report 👻               | Organize 🔹 My Organization                               |
| Researchers                      | Person id type group<br>Name • Name • e.g. OBrian, Conor |
| Time Period: 2016-2020 Schema:   | Name                                                     |
| Filters Indicators Basel         | Unique ID<br>WoS Author Record (beta)                    |
| Narrow the results in the table. | 20 425 502 recorrelate (16 222 824 documents)            |

## 5. The **Unique ID** will allow you to search using your ORCiD.

| Analyze 🔹 Rep                                            | ort +         | Organize 🔹           | My Orga  | anization                            |           |     |                        |                   |
|----------------------------------------------------------|---------------|----------------------|----------|--------------------------------------|-----------|-----|------------------------|-------------------|
| Researchers                                              | •             | PERSON ID TYPE GROUP | •        | PERSON ID TYPE<br>Unique ID Search 🔻 | eg, A-1   | 397 | -2010, 0000-0001-50    | 000-0138          |
| Time Period: 2016-2020 Person ID Type Group: Unique ID 🗴 |               |                      |          | C Unique ID Search                   |           | ×   | Schema: Web of Science | Clear all filters |
| Filters Indicate                                         | rs Bas        | selines              |          | Web of Science Res                   | earcherID |     |                        |                   |
| Narrow the result                                        | s in the tabl | e.                   | 2,620,73 | 8 researchers (8,989,426 docur       | nents)    |     |                        |                   |

6. Change the Publication Date to **ALL years** to ensure all your articles are displayed

| Filters Indicators Baselines                         |   |                              |                        |          |                          | TABLE           |
|------------------------------------------------------|---|------------------------------|------------------------|----------|--------------------------|-----------------|
| Narrow the results in the table.                     |   | 2 researchers (14 documents) |                        |          |                          |                 |
| Dataset                                              |   | <                            |                        |          |                          |                 |
| InCites Dataset 🔹                                    |   |                              | %                      |          | Web of                   |                 |
| ✓ Include ESCI documents ①                           |   | Person Name                  | Documents ···<br>Cited | Rank ··· | Science ···<br>Documents | Times Cited 🚥 🍟 |
| Publication Date Last 5 complete years (2016-2020) 🔹 |   | × Global Baseline            | 61.99%                 | n/a      | 16,371,571               | 109,071,358     |
| Last 5 complete years (2016-2020)                    |   |                              | 83.33%                 | 1        | 12                       | 133             |
| All years (1980-2021)<br>Year to date (2021)         |   | □ ···                        |                        |          |                          |                 |
| Custom year range                                    | • | <                            |                        |          |                          |                 |
| Location                                             |   |                              |                        |          |                          |                 |

# **Step 3: Analyse your InCites Researcher Baseline Profile**

<u>This Guide</u> (4 pages) explains the most commonly used metrics. A more in-depth guide on all the Incites metrics can be found in the <u>Indicators Handbook</u>.

Choose your layer/s of metrics to start analysing your **performance metrics for your overall profile.** 

Please note that InCites only analyses publication from 1980 onwards.

- 1. Select the **publication date** you would like Analysed.
- 2. Select Include ESCI documents (Emerging Sources Citation Index)

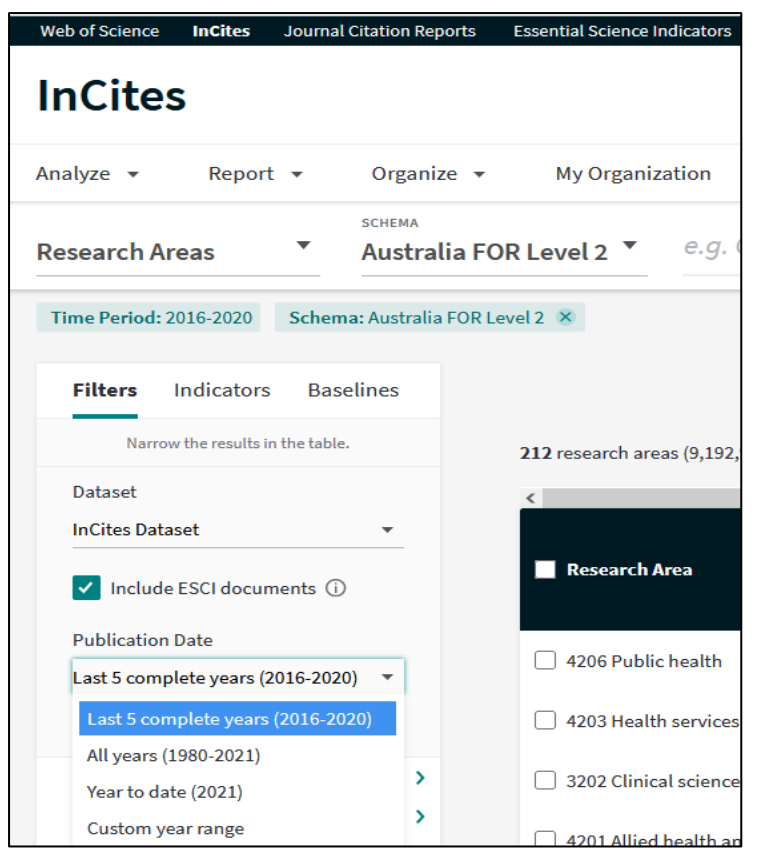

3. Click on the **Indicators and Baselines** options to add performance metrics of interest to you

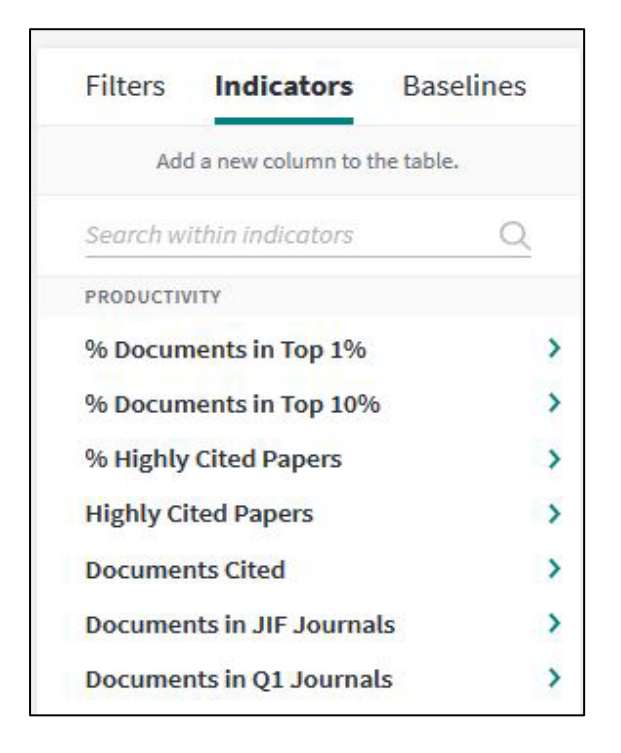

You can view your over profile as a table

| nCites                                                                                                    |                                                |                            |                   |                                         |                              |                                              |                                                   |                                                        | Clari 🗘                          | ivat    |
|----------------------------------------------------------------------------------------------------|------------------------------------------------|----------------------------|-------------------|-----------------------------------------|------------------------------|----------------------------------------------|---------------------------------------------------|--------------------------------------------------------|----------------------------------|---------|
| nalyze • Report • Organize                                                                                                    | <ul> <li>My Organization</li> </ul>            |                            |                   |                                         |                              |                                              |                                                   |                                                        |                                  |         |
| esearchers  Version ID TYPE                                                                                                    | E GROUP PERSON ID TYPE D ORCID                 |                            | e.g. 0000-0       | 001-5000-0138                           |                              |                                              |                                                   |                                                        |                                  |         |
| Time Period: 1980-2021 🗴 Person ID Type G                                                                                                    | iroup: Unique ID 🗴 Collaborates With ID Type G | Group: Unique ID 🛞 Schema  | a: Web of Science | Person ID Type: OR                      | CID 🙁 Person M               | lame or ID: 0000-000                         | 02-4756-5493 🗙                                    | Collaborates With ID                                   | Type: ORCID 🗴                    |         |
| ear all filters                                                                                                    |                                                |                            |                   |                                         |                              |                                              |                                                   |                                                        |                                  |         |
|                                                                                                    |                                                |                            |                   |                                         |                              |                                              |                                                   |                                                        |                                  |         |
| Filters Indicators Baselines                                                                                                    |                                                |                            |                   | TABLE                                   | VISUAL                       |                                              |                                                   |                                                        |                                  |         |
| Filters Indicators Baselines Narrow the results in the table.                                                                                          | 1 researchers (155 documents)                  |                            | $\subset$         | TABLE                                   | VISUAL                       | Fir                                          | nd in table * Sort                                | ted by Times Cited 🔻                                   | 🕂 Add indicat                    | tor ,   |
| Filters         Indicators         Baselines           Narrow the results in the table.         Dataset                                                | 1 researchers (155 documents)                  |                            | $\subset$         | TABLE                                   | VISUAL                       | Fir                                          | nd in table 👻 Sort                                | <b>ted by</b> Times Cited 👻                            | 🗄 Add indicat                    | ior u   |
| Filters         Indicators         Baselines           Narrow the results in the table.         Dataset         Incites Dataset                        | 1 researchers (155 documents)                  | 96                         |                   | TABLE                                   | VISUAL                       | Fin                                          | nd in table 👻 Sori<br>%                           | ted by Times Cited 👻<br>%                              | + Add indicat                    | tor     |
| Filters     Indicators     Baselines       Narrow the results in the table.     Dataset       Incites Dataset     •       Incites Cold ocuments     () | 1 researchers (155 documents)<br>C             | %<br>Documents …<br>Cited  | Rank              | TABLE<br>Web of<br>Science<br>Documents | VISUAL<br>Times<br>Cited ° … | Category<br>Normalized<br>Citation<br>Impact | nd in table + Sort<br>%<br>Documents<br>in Top 1% | ted by Times Cited 👻<br>%<br>Documents …<br>in Top 10% | Add indicat                      | or<br>D |
| Filters         Indicators         Baselines           Narrow the results in the table.         -         -           Dataset                          | 1 researchers (155 documents)                  | ··· Documents ···<br>Cited | Rank              | TABLE<br>Web of<br>Science<br>Documents | VISUAL<br>Times<br>Cited     | Category<br>Normalized<br>Citation<br>Impact | nd in table - Sort<br>%<br>Documents<br>in Top 1% | ted by Times Cited 🕶<br>%<br>Documents …<br>in Top 10% | Add indicat  Documents in Top 1% | tor     |

#### To export the table click Download Table

| h of Science  | Person ID Turner OF              | CID Q Derron N              | lama ar ID: 0000,000                         | 0 4756 5402                   | Collaborator With ID           |                        |                |
|---------------|----------------------------------|-----------------------------|----------------------------------------------|-------------------------------|--------------------------------|------------------------|----------------|
| ab of Science | Person to Type: On               | CID X Person N              | ame of 12:0000-000                           | 2-4730-3493                   | Collaborates with th           | Type: Okcib            |                |
|               | TABLE                            | VISUAL                      |                                              |                               |                                |                        |                |
|               |                                  |                             | Fin                                          | id in table ▼ Sort            | <b>ted by</b> Times Cited ▼    | 🛨 Add indicato         | r 坐            |
| nk            | Web of<br>Science …<br>Documents | Times<br>Cited <sup>‡</sup> | Category<br>Normalized<br>Citation<br>Impact | %<br>Documents …<br>in Top 1% | %<br>Documents …<br>in Top 10% | Documents<br>in Top 1% | A<br>Dor<br>in |
| 1             | 155                              | 8,632                       | 3.05                                         | 5.16%                         | 17.42%                         | 8                      | ~              |
|               |                                  |                             |                                              |                               |                                |                        | >              |

# **Step 4: Analyze your Publications**

<u>This Guide</u> (4 pages) explains the most commonly used metrics. A more in-depth guide on all the Incites metrics can be found in the <u>Indicators Handbook</u>.

## **Article Level Metrics**

If you would like to view **performance metrics for each paper** you've authored:

Choose your layer/s of metrics to start analysing your publications:

- 1. Select the **publication date** you would like analyzed.
- 2. Select Include ESCI documents (Emerging Sources Citation Index)

| Web of Science           | InCites         | Journal Citati   | ion Reports                  | Essential Science Indi | cators  |
|--------------------------|-----------------|------------------|------------------------------|------------------------|---------|
| InCites                  | 5               |                  |                              |                        |         |
| Analyze 👻                | Repor           | t <del>v</del> 0 | rganize 🤻                    | My Organizati          | on      |
| Research Ar              | eas             | ▼ Au             | <sub>ема</sub><br>Istralia F | OR Level 2 🔻           | e.g. (  |
| Time Period: 2           | 016-2020        | Schema: Au       | istralia FOR                 | Level 2 🙁              |         |
| Filters                  | Indicators      | Baseline         | s                            |                        |         |
| Narrov                   | v the results i | n the table.     |                              | 212 research areas     | (9,192, |
| Dataset                  |                 |                  |                              | <                      |         |
| InCites Data             | set             |                  | ·                            |                        |         |
| 🗸 Include                | ESCI docu       | ments (j)        |                              | Research Area          | a       |
| Publication              | Date            |                  | _                            | 4206 Public be         | alth    |
| Last 5 comp              | lete years (    | 2016-2020)       |                              |                        |         |
| Last 5 com               | iplete years    | (2016-2020)      |                              | 4203 Health se         | ervices |
| All years (1             | (980-2021)      |                  | >                            | 3202 Clinical s        | cience  |
| Year to dat<br>Custom ye | ar range        |                  | >                            | 4201 Allied be         | alth an |

3. Click on the **Indicators and Baselines** options to add performance metrics of interest to you

| Filters   | Indicators           | Baselines |
|-----------|----------------------|-----------|
| Ado       | d a new column to th | he table. |
| Search w  | ithin indicators     | Q         |
| PRODUCTIV | ΊΤΥ                  |           |
| % Docum   | nents in Top 1%      | >         |
| % Docum   | nents in Top 10%     | , >       |
| % Highly  | Cited Papers         | >         |
| Highly Ci | ted Papers           | >         |
| Documer   | nts Cited            | >         |
| Documer   | nts in JIF Journa    | ls >      |
| Documer   | nts in O1 Journal    | s >       |

4. Click on the **Web of Science Documents** count in the table. This will open an overlay that shows a list of all your documents and the metrics calculated for each document in the list.

| 1 researchers (1,109 documents) |                           | Find in table   Sorted by Times Cited   Add indicato |                                  |            |                                              |                                     |
|---------------------------------|---------------------------|------------------------------------------------------|----------------------------------|------------|----------------------------------------------|-------------------------------------|
| Person Name                     | %<br>Documents …<br>Cited | Rank …                                               | Web of<br>Science …<br>Documents | Times<br>¢ | Category<br>Normalized<br>Citation<br>Impact | Web of<br>Science …<br>ResearcherID |
|                                 | 66.64%                    | 1                                                    | 1,109                            | 38,148     | 2.01                                         | E-2813-2013                         |
| <                               |                           |                                                      |                                  |            |                                              | >                                   |

To export the table click Download Table

|           |                       | PERSON ID TYPE GROUP       | PERSON ID TYP | e 0               | 000-0002-2548-4035 × | 0.0.4.1207.20 | 10,0000,0001,500 | 0 0120   |             |    |
|-----------|-----------------------|----------------------------|---------------|-------------------|----------------------|---------------|------------------|----------|-------------|----|
| ese       | ○ 1 of 1 researchers  |                            |               |                   |                      |               |                  |          | ×           |    |
| Fi        | RESEARCHER DETAILS    |                            |               |                   |                      |               |                  |          |             | ^  |
| Da        | Web of Science Docume | ents ( View in Web of Scie | ence )        |                   |                      |               |                  |          |             | ⊻  |
| In        | Documents Per Page 10 | D 💌                        | 1,10          | 9 total documents |                      | < < 1-10 ▶ >  |                  | 🕁 Downle | oad table 🔻 |    |
|           | <                     |                            |               |                   | _                    |               |                  |          | >           |    |
| Pu        | Article Title         | Authors                    | Source        | Research Area     | Document Type        | Volume        | lssue            | Pages    | Public      | E. |
| Al        |                       |                            |               |                   |                      |               |                  |          |             |    |
| In(<br>Sc |                       |                            |               |                   | Article              | 19            | 6                | 349-357  | 1           |    |
| Pe        |                       |                            |               |                   |                      |               |                  |          |             | 12 |

If you would like to view and download publications grouped in a certain indicator such as the papers in the top 10% or highly cited papers. Click on that indicator

| Researchers Vinique II                                                  | C GROUP PERSON ID TYPE O O O O CI D O O CI D O O CI D O O O O O O O O O O O O O O O O O O |                        | e.g. 0000-0        | 001-5000-0138            | 8                            |                      |                   |                      |                | C             |
|-------------------------------------------------------------------------|-------------------------------------------------------------------------------------------|------------------------|--------------------|--------------------------|------------------------------|----------------------|-------------------|----------------------|----------------|---------------|
| Time Period: 1980-2021 🗴 Person ID Type G                               | roup: Unique ID 🗴 Collaborates With ID Type Gr                                            | oup: Unique ID 🗴 Schem | a: Web of Science  | Person ID Type: OR       | CID 🗴 Person N               | lame or ID: 0000-000 | 2-4756-5493 🗙     | Collaborates With ID | Type: ORCID 😠  |               |
| ar all filters                                                          |                                                                                           |                        |                    |                          |                              |                      |                   |                      |                |               |
| Filters Indicators Baselines                                            |                                                                                           |                        |                    | TABLE                    | VISUAL                       |                      |                   |                      |                |               |
| Narrow the results in the table.                                        | 1 researchers (155 documents)                                                             |                        |                    |                          |                              | Fir                  | id in table ▼ Sor | ted by Times Cited 💌 | + Add indicato | r 坐           |
| Dataset                                                                 | <                                                                                         |                        |                    |                          |                              |                      |                   |                      |                |               |
| InCites Dataset *                                                       |                                                                                           | Times                  | Category           | %                        | %                            | Documents            | Documente         |                      | Highly Cited   | L             |
| ✓ Include ESCI documents ①                                              | Person Name                                                                               | ··· Cited *···         | Citation           | Documents …<br>in Top 1% | Documents ····<br>in Top 10% | in Top 1%            | in Top 10%        | Hot Papers           | Papers         | Not           |
| <ul> <li>Include ESCI documents ()</li> <li>Publication Date</li> </ul> | Person Name                                                                               | ··· Cited • ···        | Citation<br>Impact | Documents …<br>in Top 1% | Documents …<br>in Top 10%    | in Top 1%            | in Top 10%        | Hot Papers …         | Papers         | Noi<br>C<br>I |

#### To export the table click Download Table

| ○ 1 of 1 researchers | s                         |        |                   |               |        |         |                  |                  |               | X                |
|----------------------|---------------------------|--------|-------------------|---------------|--------|---------|------------------|------------------|---------------|------------------|
| RESEARCHER DETAILS   | (View in Web of Science ) |        |                   |               |        |         |                  |                  |               |                  |
| Documents Per Page   | 10 🔻                      |        | 8 total documents |               |        | < ∢ 1-8 | 🛃 Download table |                  |               |                  |
| Article Title        | Authors                   | Source | Research Area     | Document Type | Volume | Issue   | Pages            | Publication Date | Times Cited ‡ | Jo<br>Exq<br>Cit |
|                      |                           |        |                   |               | 140    | 3       | 509-516          | 2005             | 2,322         | 7                |
|                      |                           |        |                   |               |        |         |                  |                  |               |                  |

## **InCites Indicators:**

While the h-index is one of the options available, InCites provides additional metrics for a more varied perspective into your impact and performance, including these listed below:

#### • % Documents in Top 1%

The percentage of your papers that have been cited enough times to place them in the top 1% (when compared to papers in the same category, year, and of the same document type).

#### • % Documents in Top 10%

The percentage of your papers that have been cited enough times to place them in the top 10%. Again, this is normalized for category, year, and document type.

#### • Category Normalized Citation Impact

CNCI is an indicator of impact normalized for subject focus, age, and document type. A CNCI value of 1 represents performance at par with world average, any value above 1 is considered above average, and any value below 1 is considered below average. A CNCI value of two is considered twice the world average.

#### • % Industry Collaborations

What percentage of your papers have been produced with co-authors from industry?

#### • % International Collaborations

What percentage of your papers have been produced with international co-authors?

# Benchmarking in FOR (Field of Research) codes and/or ESI (Essential Science Indicator) categories

NOTE: The FOR Codes apply to the Journal and not to your individual publications

- 1. In <u>InCites</u>, go to **Analyze** from the menu at the top of screen
- 2. Choose Analyze by Research Areas

| web of science Incl                                | Res Journal Citation Reports Essential Science indicators                                                                                                    | EndNote Publish                                                                                                    | Shannon • Help English •                                                                                                    |
|----------------------------------------------------|----------------------------------------------------------------------------------------------------|----------------------------------------------------------------------------------------------------|----------------------------------------------------------------------------------------------------|
| InCites                                            |                                                                                                    |                                                                                                    | Clarivate <sup>®</sup>                                                                                                    |
| Analyze 🔺 Re                                       | eport • Organize • My Organization                                                                                                    |                                                                                                    |                                                                                                    |
| Analyze by<br>Researchers<br>Organizations         |                                                                                                    |                                                                                                    |                                                                                                    |
| Locations<br>Research areas<br>Publication Sources |                                                                                                    |                                                                                                    |                                                                                                    |
| Funding agencies                                   | Analyze<br>Dig into the data.<br>Start from scratch, revisit recent analyses, or pick a<br>popular use case to launch a starter analysis.                                                                                                    | Report<br>Gather your insights to present and share.<br>Create a custom report or revisit saved reports. Or,<br>start with an overview report with analyses you can<br>adjust as needed. | Organize<br>Keep tabs on multiple research questions and<br>trends.<br>Organize your analyses, visuals, and reports into<br>folders and dashboards that you can revisit. |
|                                                    | Start an analysis                                                                                                    | Explore reports                                                                                                    | Organize your projects                                                                                                    |
|                                                    | 1 months in the second second s | The second of the second second second second second second second second second second second second second se                                                                          | 15                                                                                                    |

 Go to the Research Area filter - Choose the schema you would like to use to categorise your work. The most commonly used schema by Flinders researchers are Web of Science, Australian FOR Level 1 (2 digit level) and Australian FOR Level 2 (4 digit level). Click on Update Results

| -  |                           |                 | PERS   | ON ID TYPE | GRO |
|----|---------------------------|-----------------|--------|------------|-----|
| Re | searchers                 |                 | Na     | me         |     |
|    |                           |                 |        |            |     |
|    | < Back to all filte       | rs              |        |            |     |
|    | FILTER BY:                |                 |        |            |     |
|    | Research Area             |                 |        |            |     |
|    | Limit search results by a | a specific disc | ipline |            |     |
|    | Schema                    |                 |        | ^          |     |
|    | Web of Science            |                 | *      |            |     |
|    | ANVUR                     |                 | ^      |            |     |
|    | GIPP                      |                 |        |            |     |
|    | Australia FOR Leve        | 11              |        |            |     |
|    | Australia FOR Leve        | 12              |        |            |     |
|    | China SCADC Subj          | ect 97 Na       |        |            |     |
|    | China SCADC Subj          | ect 13 Br       |        |            |     |
|    | FAPESP                    |                 |        |            |     |
|    |                           |                 |        | ~          |     |
|    | Cancel                    | Undate re       | sults  |            |     |
|    |                           | opulatere       | ounco  |            |     |

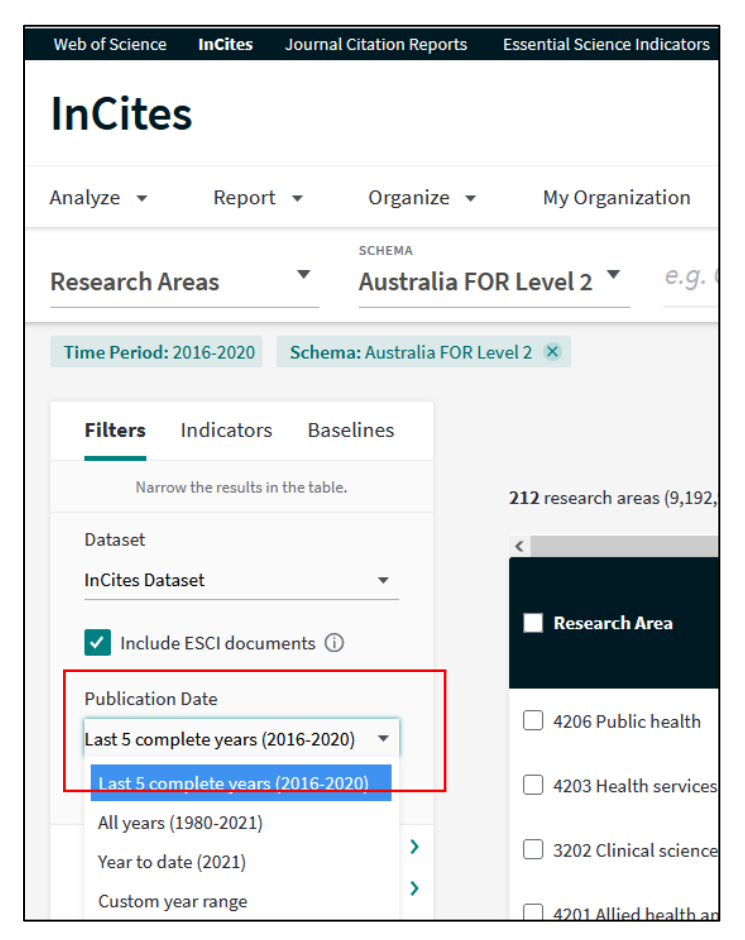

4. Choose the time period you would like analyzed

- 5. In the Person Name or ID filter, it is best to choose Unique ID.
- 6. From the dropdown select Web of Science ResearcherID or ORCID.

|                        |      | 1 |
|------------------------|------|---|
| Person ID Type Group   |      |   |
| 🔿 Name                 |      |   |
| O Unique ID            |      |   |
| O WoS Author Record (b | eta) |   |
| Person ID Type         |      |   |
| Unique ID Search       | *    |   |
| Include Only 🔻         |      | , |

#### 7. Click on **Update Results**

8. Click on the **Indicators and Baselines** options on the LH side to add performance metrics of interest to you.

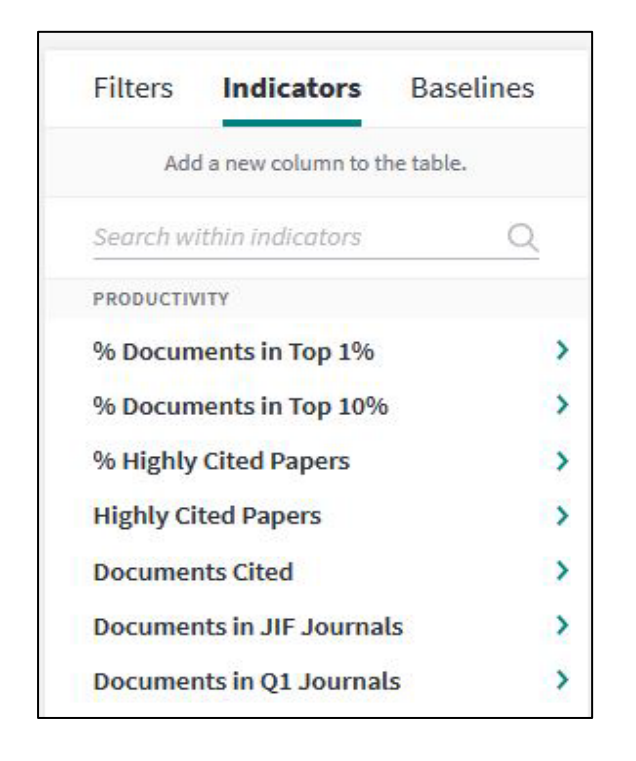

In the data table you will be able to view and analyze performance metrics for all your publications grouped in the schema of choice.

Working with the Data Table (1 page) outlines and explains the main interface of InCites

Example: selecting number and % of documents in Q1 journals (in the productivity category)

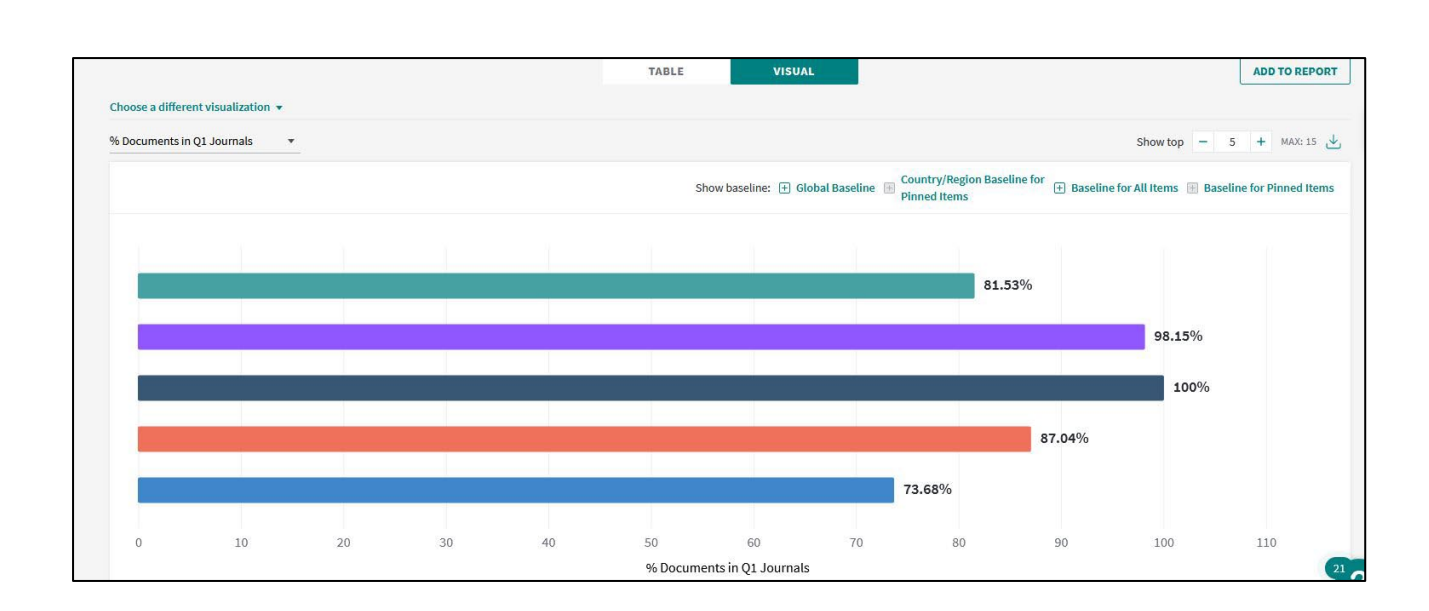

## 9. To export the data, click the download button

| Find in table 🔹 Sorted by Times Cited 👻 🛨 Add indicator |                     |                                              |                                     |  |  |  |
|---------------------------------------------------------|---------------------|----------------------------------------------|-------------------------------------|--|--|--|
| Veb of<br>cience …<br>:uments                           | Times<br>†<br>Cited | Category<br>Normalized<br>Citation<br>Impact | Web of<br>Science …<br>ResearcherID |  |  |  |
| 1,109                                                   | 38,148              | 2.01                                         | E-2813-2013                         |  |  |  |
|                                                         |                     |                                              | >                                   |  |  |  |

# **More Help**

Web of Science Group Training Portal

# **Contact Us**

For further support or questions, please place a 'Library Research query' via Service One